## How to Create an Amendment to Remove an Animal Handler February 16, 2024

Amendments utilize the same user interface as the Original Protocol submission process. Select the protocol for which you would like to submit an amendment by clicking on the selection button on the left had side of the list of your submitted protocols. Then click on the Create Amendment button. Only approved protocols may be amended. If you have started an amendment for a protocol but have not submitted it, the Create Amendment button will not be activated when you select the protocol. The unsubmitted amendment to the protocol will be found under the "Unsubmitted" tab.

| Protocol Search List for PI Hele                                                                                         |                                 |                                  |                |                                                                                                    |  |
|----------------------------------------------------------------------------------------------------|---------------------------------|----------------------------------|----------------|----------------------------------------------------------------------------------------------------|--|
| Protocol Search for PI - Submitted (16) Protocol Search for PI - Unsubmitted (9)                                         |                                 |                                  |                |                                                                                                    |  |
| Define New Query Personalize                                                                                             |                                 |                                  |                |                                                                                                    |  |
| View: [Standard View] 💌 🗞 Open Folder View 🗋 Create New Protocol 🗋 Create Amendment 🗋 Create Renewal 🚺 Create PCR 🚺 Copy |                                 |                                  |                |                                                                                                    |  |
| ✿ Refresh                                                                                                    |                                 |                                  |                | Export 2                                                                                                    |  |
| Expiry Date Protocol # Renew #                                                                                           | Protocol Title                  | PI Name                          | Animal Species | PI Email                                                                                                    |  |
| 20013083                                                                                                    | <u>cxopy</u>                    | In Station Stations              | Guinea Pigs    | any france of the second second second                                                                                                    |  |
| 2024.02.22 20013082                                                                                                    | PCR screen capture for Jen      | In Depicer Hollows               |                | states with a significant set                                                                                                    |  |
| 2025.01.08 20013081                                                                                                    | email sent                      | On Deglace Mathematica           | Guinea Pigs    | and the second second se                                                                                                    |  |
| 20013080                                                                                                    | Submit but don't approve        | The second second second         | Guinea Pigs    | And the second second second second                                                                                                    |  |
| 2 Select Button 1079                                                                                                    | Link to 518279                  | It fight fides                   | Guinea Pigs    | and an other adjustments of                                                                                                    |  |
| 20013078                                                                                                    | Version 1 doc                   | the spectra strate in the little | Rats           | shafes with a sign sector of                                                                                                    |  |
| 20013077                                                                                                    | Internal funding test           | Co Display Hallows               | Guinea Pigs    | stephen with a sight such as                                                                                                    |  |
| 20013076                                                                                                    | Demo 2 for training Dec 14 2023 | the special sector in the little | Mice           | and the second second second                                                                                                    |  |
| 20013075                                                                                                    | Demo for training Dec 14 2023   | Reports the local balls          | Mice           | and the second second sec |  |
| 20013074                                                                                                    | Attached to existing UTRAC      |                                  | Guinea Pigs    |                                                                                                    |  |

On the first screen of an amendment you will be asked to indicate if this is a Minor or a Major Amendment. If you are simply removing an Animal Handler, select Minor Amendment.

| <b>+</b>          | <u>1 - Identification</u>         | 1 - Identification                                                                                                    |  |  |
|-------------------|-----------------------------------|----------------------------------------------------------------------------------------------------|--|--|
|                   | 2 - Funding                       |                                                                                                    |  |  |
|                   | <u>3 - 3Rs</u>                    | Next 🕨 🔛 Save 📷 Send to Asst. 👔 Delete                                                                                                    |  |  |
|                   | 4 - History of Protocols          | Page Help                                                                                                    |  |  |
|                   | 5 - Project                       | The AD has been susceedfully around                                                                                                    |  |  |
|                   | <u>6 - Animals</u>                | The AP has been successfully saved.                                                                                                    |  |  |
|                   | 7 - Drugs & Hazardous Agents      | PI Name:                                                                                                    |  |  |
|                   | 8 - Endpoints & Final Disposition | Personnel #: 00093080                                                                                                    |  |  |
|                   | 9 - Handlers & Emergency Contacts | Rank/Position: Professor                                                                                                    |  |  |
|                   | 10 - Undertaking                  | Email Address:                                                                                                    |  |  |
|                   |                                   | Business Telephone:                                                                                                    |  |  |
| ΔP #              | 20013081                          | Laboratory Telephone:*                                                                                                    |  |  |
| AP Status:        | Approved                          | Emergency Telephone:*                                                                                                    |  |  |
| APR #             | 00009076                          | Office Location (Bldg & Rm):*                                                                                                    |  |  |
| APR Status:       | Saved by PI                       |                                                                                                    |  |  |
| PI Name:          | In the local data and             | Protocol Title:* email sent                                                                                                    |  |  |
| Protocol Title    | e: email sent                     |                                                                                                    |  |  |
|                   |                                   |                                                                                                    |  |  |
| 🔨 <u>Notes (0</u> | 2                                 | Indicate if this is a minor or major amendment: (?)                                                                                                    |  |  |
| Status Histor     | DX.                               | Minor amendments are uncomplicated changes to the protocol that are not expected to significantly affect animal use or wellare, including addition of personnel                                   |  |  |
| Change Hist       | ory                               | and requests for an increase of animals numbers to a maximum of 10% of that approved (please provide a breakdown of the additional animal numbers as well as<br>a instification for the increase) |  |  |
| Generate Pl       | DF                                |                                                                                                    |  |  |
|                   |                                   | Major amendments are changes to the protocol that may affect animal use or welfare, but likely do not increase the category of invasiveness, and includes                                         |  |  |
| Protocol For      | m Instructions                    | requests for an increase in annual numbers by more man to a guesse provide a breakdown of the additional annual numbers as well as a justification for the<br>increase).                          |  |  |
|                   |                                   |                                                                                                    |  |  |
| *indicates a      | mandatory field                   | Click the ? for full description and examples.                                                                                                    |  |  |
|                   |                                   |                                                                                                    |  |  |
|                   |                                   | Justification for proposed Amendment(s)                                                                                                    |  |  |
|                   |                                   | List the section(s) which you propose to amend and enter the justification for the proposed amendment(s) in the space below.                                                                      |  |  |
|                   |                                   | REVISE THE RELEVANT SECTIONS AS REQUIRED.                                                                                                    |  |  |
|                   |                                   |                                                                                                    |  |  |
|                   |                                   | Amenament Justification - e.g. to remove R. Singh as an Animal Handler                                                                                                    |  |  |
|                   |                                   |                                                                                                    |  |  |

To remove a handler, navigate to Section 9 of the protocol and click on the trash can next to the handler that you want to remove.

| <u>1 - Identification</u>                                 | 9 - Handlers & Emergency Contacts                      |                                    |                                      |                                         |                                   |
|-----------------------------------------------------------|--------------------------------------------------------|------------------------------------|--------------------------------------|-----------------------------------------|-----------------------------------|
| 2 - Funding                                               |                                                        |                                    |                                      |                                         |                                   |
| <u>3 - 3Rs</u>                                            | Previous Next Next Save Save Save Delete               |                                    |                                      |                                         |                                   |
| 4 - History of Protocols                                  | Page Help                                              |                                    |                                      |                                         |                                   |
| <u>5 - Project</u>                                        | The AP has been successfully saved. Emergency Contacts |                                    |                                      |                                         |                                   |
| 7 - Drugs & Hazardous Agents                              |                                                        |                                    |                                      |                                         |                                   |
| 8 - Endpoints & Final Disposition                         | Alternate Contact * 🛛 🔒 Add                            |                                    | Other 🛛 🔒 Add                        | 2 De                                    |                                   |
| 9 - Handlers & Emergency Contacts                         | Name:                                                  |                                    | Name:                                |                                         |                                   |
| 10 - Undertaking                                          | Department: Dept of Phy                                | siology                            | Department:                          |                                         |                                   |
|                                                           | Email:                                                 |                                    | Rank:                                |                                         |                                   |
| AD # 20013081                                             | Emergency Phone #:*                                    |                                    | Email:                               |                                         |                                   |
| AP Status: Approved                                       |                                                        |                                    | Emergency Phone #                    |                                         |                                   |
| APR # 00009076                                            |                                                        |                                    |                                      |                                         |                                   |
| APR Status: Saved by PI                                   | A simulation diamage                                   |                                    |                                      |                                         |                                   |
| PI Name:                                                  | Animai riandiers *                                     |                                    |                                      |                                         |                                   |
| Protocol Title: email sent                                | Specific training provided by the animal               | facility must be completed success | fully before any work utilizing cher | nicals, biological agents or radioiso   | topes may begin. A respirator fit |
|                                                           | Only those handling live animals need t                | <ul> <li>be listed</li> </ul>      | phor to registration for animal fact | ity training.                           |                                   |
| Notes (0)                                                 |                                                        | o bo notod.                        |                                      |                                         |                                   |
| Status History                                            | Find Handler                                           |                                    |                                      |                                         |                                   |
| Change History Click on the trash can to remove a handler | Name                                                   | Department                         | Rank                                 | Email                                   | Training History                  |
| Generate PDF                                              |                                                        | Dept of Physiology                 | Staff/Technicians                    | 100000000000000000000000000000000000000 |                                   |
|                                                           |                                                        |                                    | Graduate Students                    | date and engineer strends.              |                                   |
| Protocol Form Instructions                                | <b>1</b>                                               |                                    | Graduate Students                    | make description street                 |                                   |
| *indicates a mandatory field                              |                                                        |                                    |                                      |                                         |                                   |
|                                                           | Previous     Next                                      | 🕨 🔚 Save 🔛 Se                      | nd to Asst. 📋 Delete                 |                                         |                                   |
|                                                           |                                                        |                                    |                                      |                                         |                                   |
|                                                           |                                                        |                                    |                                      |                                         |                                   |
|                                                           |                                                        |                                    |                                      |                                         |                                   |

## Submit the Amendment

| <u>1 - Identification</u>                                                                                                    | 10 - Undertaking                                                                                                    |  |  |
|----------------------------------------------------------------------------------------------------|----------------------------------------------------------------------------------------------------|--|--|
| <u>2 - runding</u><br><u>3 - 3Rs</u>                                                                                                    | Previous                                                                                                    |  |  |
| 4 - History of Protocols<br>5 - Project                                                                                                    | Page Help                                                                                                    |  |  |
| <u>6 - Animals</u><br>7 - Drugs & Hazardous Agents                                                                                                    | DECLARATION AND SIGNATURE                                                                                                    |  |  |
| 8 - Endpoints & Final Disposition                                                                                                    | As a PI, it is my responsibility to ensure that all animal users listed herein have read, understood, and follow the details of<br>this protocol as approved by the local Animal Care Committee, as well as any and all applicable University of Toronto<br>Standard Operating Procedures (SOPs) and Guidelines. All animals in this research or teaching protocol will be maintained<br>and used in accordance with the University of Toronto Animal Care Policies, SOPs and Guidelines (which are based on the                                                                                    |  |  |
| → 1 <u>10 - Undertaking</u>                                                                                                    |                                                                                                    |  |  |
| AP #:       20013081         AP Status:       Approved         APR #:       APR Status:         APR Status:       Saved by PI         PI Name:       Protocol Title:         email sent | <ul> <li>recommendations of the Canadian Council on Animal Care and the requirements of the Animals for Research Act) listed at <a href="http://www.uoft.me/guidelines">www.uoft.me/guidelines</a></li> <li>Other applicable University of Toronto policies and procedures (e.g. those of EHS) will also be followed. Any requests to alter procedures described herein will be approved by the local Animal Care Committee prior to being implemented and updated protocols will be communicated to all applicable animal users.</li> <li>I have read and agree to the above conditions</li> </ul> |  |  |
| Notes (0) Status History                                                                                                    | I require an interim review of this document prior to the next scheduled Local Animal Care Committee meeting                                                                                                    |  |  |
| Generate PDF                                                                                                    | Approval of protocol does not guarantee space or equipment for your work. Please consult the Facility Director/Manager to<br>discuss space and equipment availability.                                                                                                    |  |  |
| Protocol Form Instructions                                                                                                    |                                                                                                    |  |  |
| *indicates a mandatory field                                                                                                    | Previous Save Submit Send to Asst. Delete                                                                                                    |  |  |